## Come registrare lo schermo del pc su Windows 10, con Windows 10

Esiste un tool preinstallato in **Windows 10**, che fa parte della **suite Xbox Game Bar**, che nasce con la funzionalità di registrare i gameplay di un qualunque gioco, ma che noi possiamo tranquillamente utilizzare per registrare il nostro schermo quando "non stiamo giocando".

Con una sola mossa, infatti, è possibile estendere la funzione a qualunque programma, permettendovi dunque di registrare lo schermo di Windows 10 gratuitamente e senza usare alcun software. Ecco come utilizzarla:

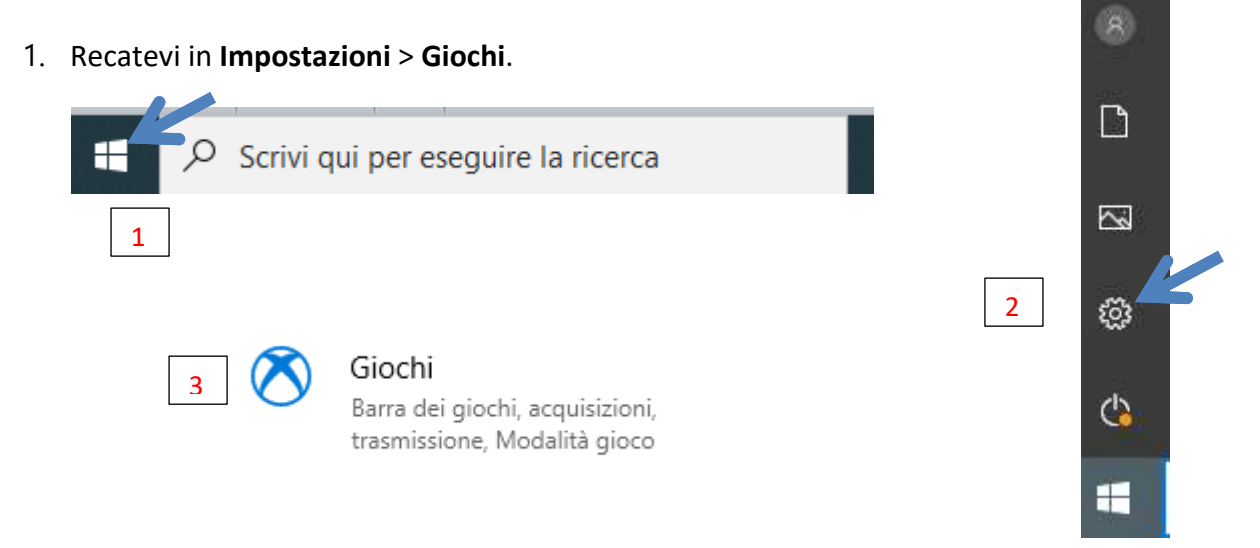

 Nella tab Barra dei giochi assicuratevi che sia attiva la voce Registra clip di gioco, screenshot e trasmetti utilizzando la barra dei giochi. In questa tab potete anche modificare le scorciatoie da tastiera per avviare la Barra dei giochi o la registrazione di un video.

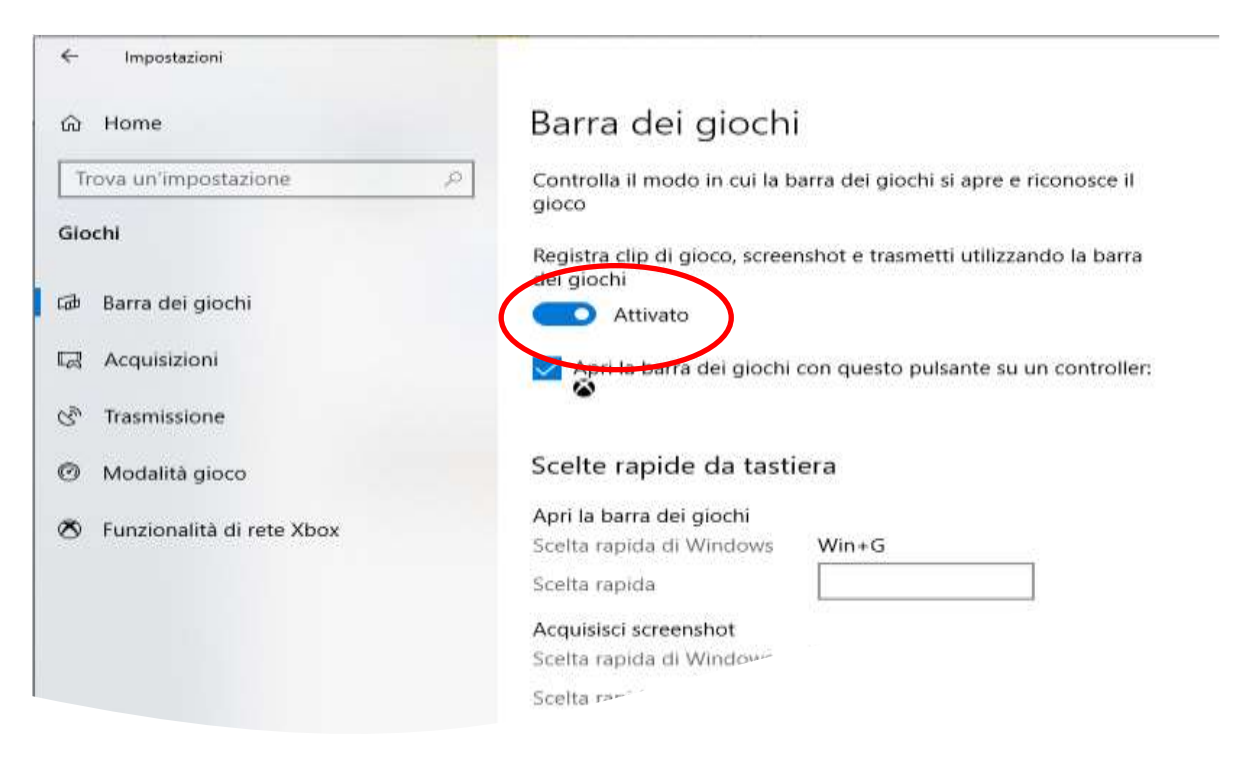

3. Il tab **Acquisizioni** vi consente di modificare alcune opzioni come la **qualità** del video, la **durata massima** o i **frame per secondo**, ma noi ci limiteremo a verificare....

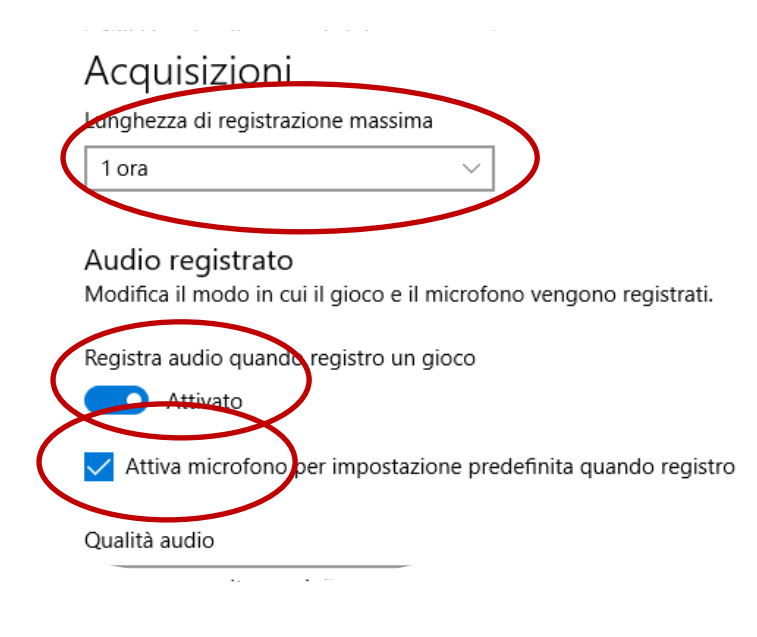

4. Aprite un programma di vostra scelta e premete la combinazione di tasti Win + G. Si aprirà la Barra di registrazione con cui potrete tranquillamente registrare il vostro schermo. Al primo utilizzo della funzione potrebbe apparire in alto una checkbox che chiede se l'app è effettivamente un gioco. Dovete confermare la scelta per fare in modo che Windows 10 registri la clip.

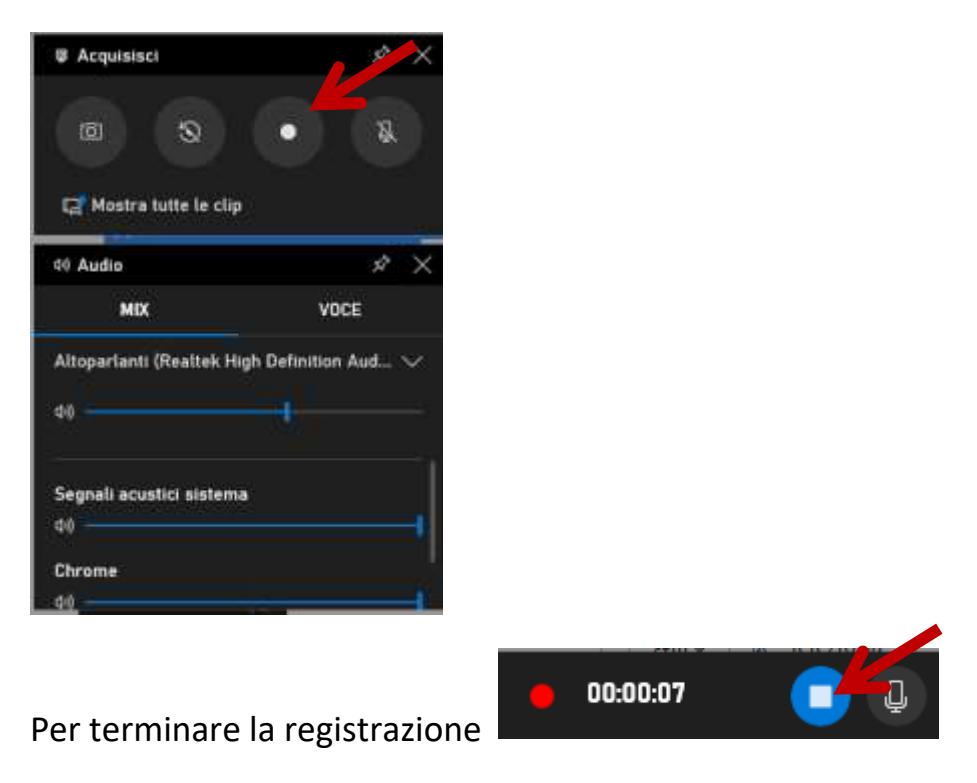

 Per vedere e utilizzare il file video che si è prodotto andremo nella cartella "Video" del nostro computer dove troveremo la cartella "Acquisizioni", il nostro video è qui dentro.